# Portarias

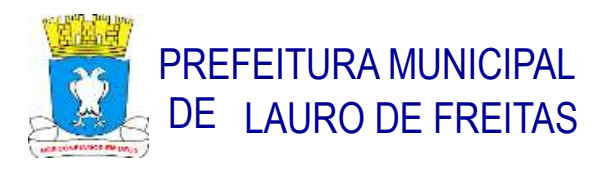

## PORTARIA SEMED Nº 016, DE 28 DE FEVEREIRO DE 2023.

Convoca os profissionais efetivos da Rede Municipal de Ensino de Lauro de Freitas, para recadastramento funcional na modalidade ON-LINE, e dá outras providências.

A SECRETÁRIA DE EDUCAÇÃO DO MUNICÍPIO DE LAURO DE FREITAS, estado da Bahia, no uso de suas atribuições legais,

#### **RESOLVE:**

**Art.1**° CONVOCAR os profissionais da educação efetivos, para realizarem o recadastramento funcional, observado as seguintes informações:

a) A ação tem como objetivo a validação dos dados cadastrais, dos cargos, dos locais e jornada de trabalho dos/as servidores/as ativos;

b) O período do RECADASTRAMENTO ON-LINE compreenderá 01 a 17/03/2023;

c) O/A servidor/a participante do recadastramento deverá atualizar e confirmar os dados pessoais e funcionais constantes, em anexo, desta Portaria.

Art.2º Para fins desta Portaria, estão sendo CONVOCADOS os seguintes profissionais da educação efetivos:

a) Auxiliar de classe;

b) Coordenador/a Pedagógico/a;

c) Professor/a.

**Art.3º** Para fins desta Portaria, os/as servidores/as CONVOCADOS/AS deverão acessar o link https://sabio.net.br/, chave de acesso: PMLFREITAS, todas as orientações estão contidas no MANUAL OPERACIONAL – CADASTRO DE PROFISSIONAIS ESCOLARES.

§1º - Só deverão fazer o RECADASTRAMENTO ON-LINE os/as Servidores/as que não compareceram no período do RECADASTRAMENTO PRESENCIAL.

§2º - A Secretaria Municipal de Educação, também disponibilizará, durante este período – 01 a 17/03/2023 equipe de recadastradores para atendimento presencial.

Art.4º Esta Portaria entra em vigor na data da sua publicação.

Art.5º Revogam-se as disposições em contrário.

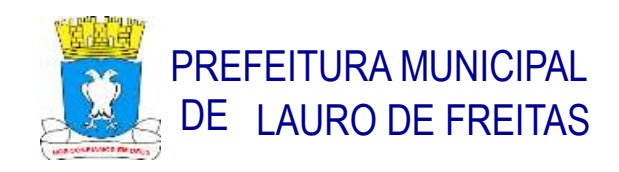

Lauro de Freitas, 28 de fevereiro de 2023.

## Vânia Maria Galvão de Carvalho Secretária Municipal de Educação

#### **REGISTRE-SE E PUBLIQUE-SE.**

Antônio Jorge de Oliveira Birne Secretário Municipal de Governo e Relações Institucionais

### ANEXO I DA PORTARIA SEMED Nº 016, DE 28 DE FEVEREIRO DE 2023.

## RELAÇÃO DE DOCUMENTOS A SEREM OBSERVADOS PARA O RECADASTRAMENTO

#### O/A SERVIDOR/A DEVE TER EM MÃOS:

- 1. Dados Pessoais
  - RG
  - CPF
  - Título de Eleitor
  - PIS/PASEP

#### 2. Dados de Endereço

- Endereço completo
- Confirmação de número de telefone
- Confirmação de e-mail

#### 3. Dados de Escolaridade

• Formação Inicial: Dados referentes ao grau de escolaridade do servidor, portanto será necessário informar o ano de conclusão e o número do Registro no Conselho, se for o caso.

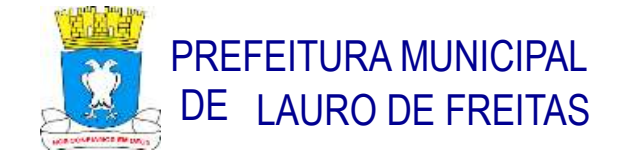

 Formação Complementar: caso tenha informação complementar, informar área/curso e ano de conclusão.

Obs.: Deverão ser anexados os diplomas e ou certificados de conclusão inerente ao cargo para o qual prestou concurso, certificados de pós-graduação (especialização, mestrado, doutorado).

#### 4. Dados Funcionais

- Cargo de contratação
- Situação profissional
- Escola de lotação
- Matrícula do servidor
- Escola de atuação

#### Obs.:

 Deverá ser anexado o termo de posse referente ao cargo para o concurso prestado. Deverão ser apresentado os termos de encaminhamento para a Unidade Escolar de Lotação Inicial (vaga real) e/ou termo de encaminhamento para Unidade Escolar de atuação atual, caso não esteja em sua Unidade de origem.

2. Deverá ser anexado o documento comprobatório em caso de afastamento (READAPTAÇÃO, LICENÇA PRÊMIO, LICENÇA PARA ESTUDOS, LICENÇA PARA TRATAMENTO DE SAÚDE, LICENÇA MATERNIDADE, CEDIDO PARA OUTRO ÓRGÃO).

Em caso de dúvidas o/a servidor/a poderá entrar em contato através dos e-mails: monit.controlesemed@laurodefreitas.ba.gov.br, rhsemedlf@gmail.com

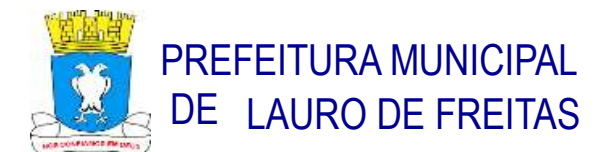

## ANEXO II DA PORTARIA SEMED Nº 016, DE 28 DE FEVEREIRO DE 2023.

## MANUAL OPERACIONAL – CADASTRO DE PROFISSIONAIS ESCOLARES

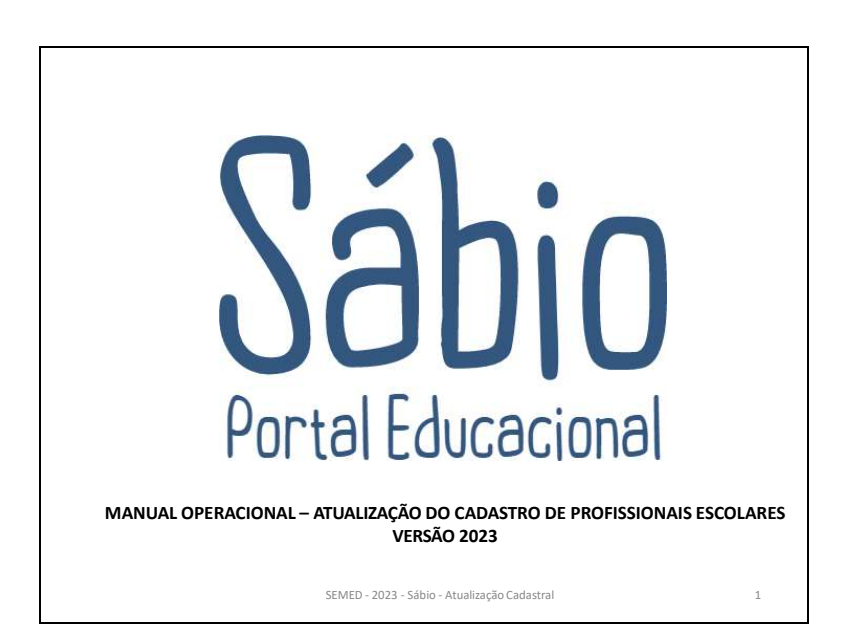

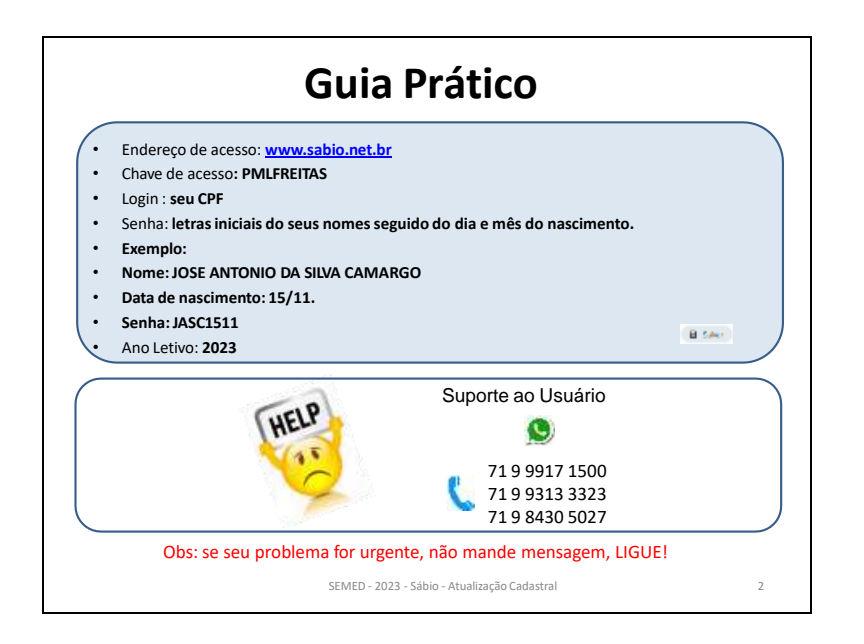

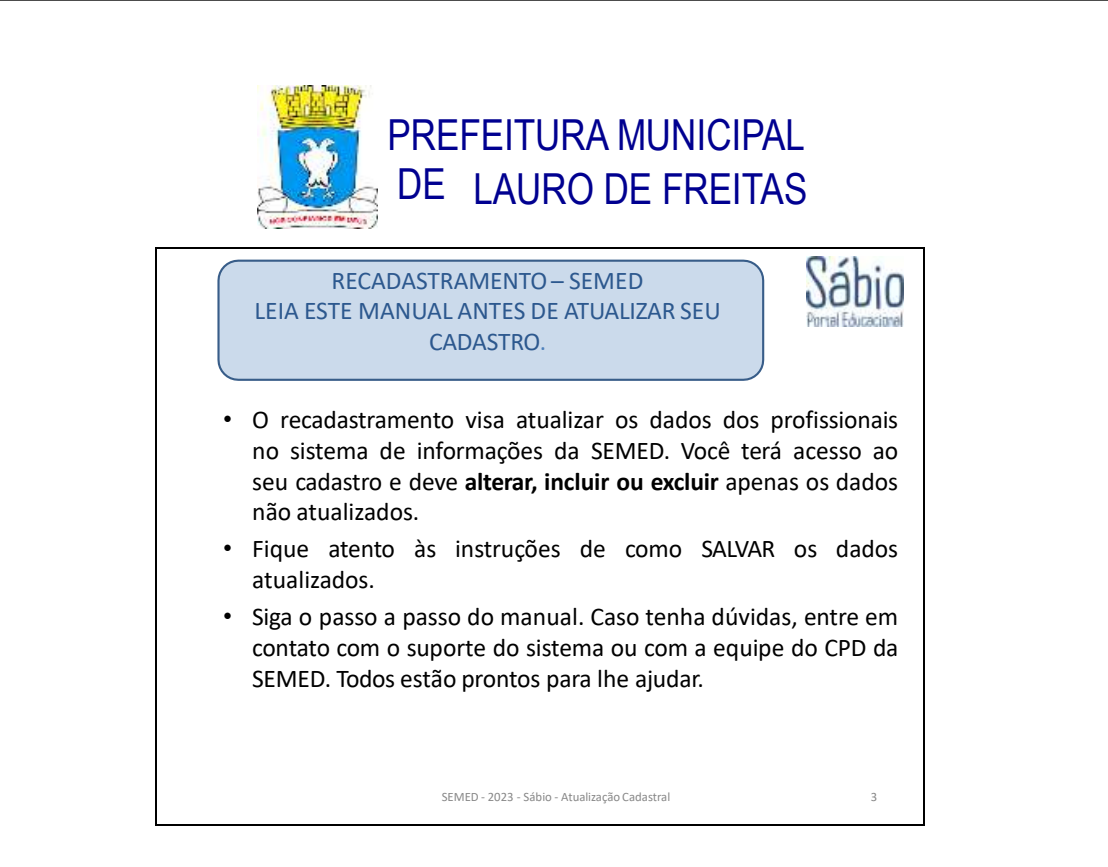

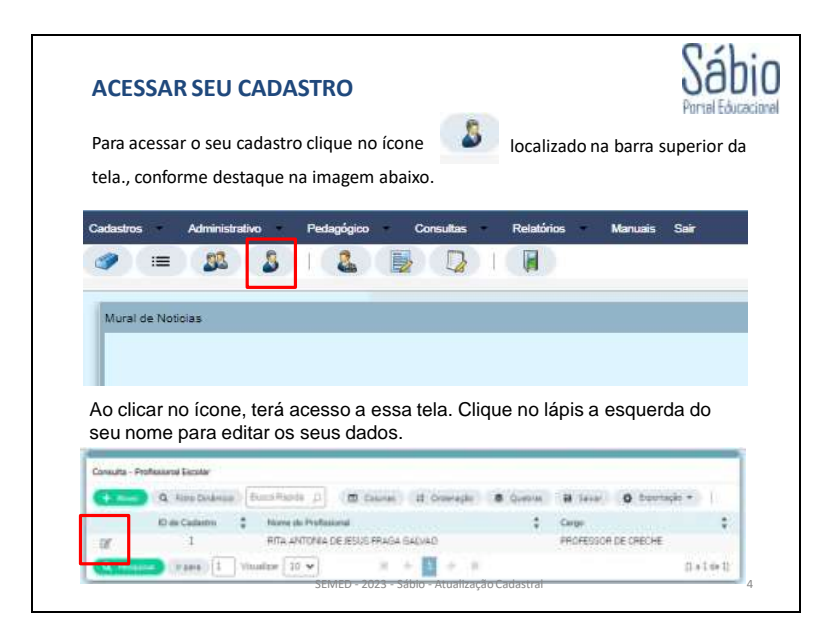

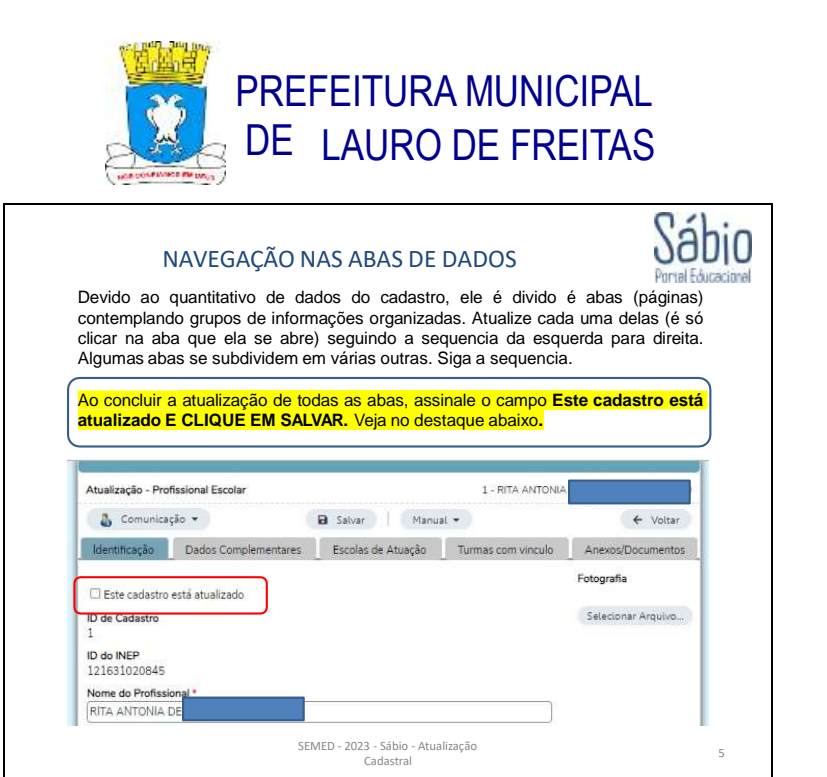

Sabio a) ABA IDENTIFICAÇÃO Verifique seus dados. Atualização - Profissional Eacole Altere o necessário e depois clique em 🚇 Salar A Comunicação + B fatar Hatui \* 4- Notler no alto da tela. - Briant Tranção Datos Conglementa es Elizono de Aslação Turnas AnesesCocumentos Erts cadamo ertă studici Os campos aue D de Cadastro possuem uma setinha baixo, , para são 121031020841 campos que ao clicar Norma de Pa HITA ANTO aparecem opções para você escolher. Veia exemplo abaixo: ANTO Sexp \* 101 ¥ 2-Feminino 💙 2.Braniging 1-Masculino Data du Na 100 15/06/1967 ۷ SEMED - 2023 - Sábio - Atualização Cadastral

| ( Martin Color                                                                                                    |                                                                                                    |                                                                          |
|----------------------------------------------------------------------------------------------------|----------------------------------------------------------------------------------------------------|--------------------------------------------------------------------------|
| b) ABA DADOS C                                                                                                    | OMPLEMENTARES                                                                                                    | Sa                                                                       |
| 1 - ENDEREÇO                                                                                                    |                                                                                                    |                                                                          |
| Verifique os dados do se                                                                                                    | eu endereço. Caso seu endereço atu                                                                                                    | al seja diferente, digite                                                |
|                                                                                                    |                                                                                                    |                                                                          |
| o CEP e os dados de enc                                                                                                    | ereco (nome da rua), bairro e muni                                                                                                    | cípio são preenchidos                                                    |
| o CEP e os dados de enc                                                                                                    | ereço (nome da rua), bairro e muni                                                                                                    | cípio são preenchidos                                                    |
| o CEP e os dados de enc<br>automaticamente. Cliqu                                                                                                    | ereço (nome da rua), bairro e muni<br>e em 🔒 <sub>Salvar</sub> para atualizar os                                                                                                    | cípio são preenchidos<br>dados.                                          |
| o CEP e os dados de enc<br>automaticamente. Cliqu                                                                                                    | ereço (nome da rua), bairro e muni<br>e em 🕞 Salvar para atualizar os                                                                                                    | cípio são preenchidos<br>dados.                                          |
| o CEP e os dados de enc<br>automaticamente. Cliqu                                                                                                    | ereço (nome da rua), bairro e muni<br>e em 🔒 <sub>Salvar</sub> para atualizar os                                                                                                    | cípio são preenchidos<br>dados.                                          |
| o CEP e os dados de enc<br>automaticamente. Cliqu<br>Autoste Potecor Locar                                                                                                    | ereço (nome da rua), bairro e muni<br>e em 🔒 <sub>Salvar</sub> para atualizar os                                                                                                    | cípio são preenchidos<br>dados.                                          |
| o CEP e os dados de enc<br>automaticamente. Cliqu<br>Autoste-Polyson Look<br>(& Conucido +                                                                                                    | ereço (nome da rua), bairro e muni<br>e em 🕞 Salvar para atualizar os<br>(8 Sier ) Mexa.+                                                                                                    | cípio são preenchidos<br>dados.                                          |
| o CEP e os dados de enc<br>automaticamente. Cliqu<br>Multade - Politere Tester<br>Conncipie +<br>Testerioje -<br>Testerioje -<br>Testerioje -                                                                                                    | ereço (nome da rua), bairro e muni<br>e em 🕞 Salvar para atualizar os<br>(8 Séres ( Mexal +<br>Terest in Aungio ) Terester para ( Anna-Sére                                                                                                    | cípio são preenchidos<br>dados.                                          |
| o CEP e os dados de enc<br>automaticamente. Cliqu<br>Multade - Polherer Esste<br>Concisión - Constante<br>Muntade - Data Diserentes<br>Bereixal - Data Data Data<br>Se                                                                                                    | ereço (nome da rua), bairro e muni<br>e em 🕞 Salvar para atualizar os<br>(a faire) (heat +)<br>(a faire) (heat +)<br>(a faire) (heat +)<br>(a faire) (heat +)<br>(a faire) (heat +)<br>(a faire) (heat +)<br>(bairro e muni<br>faire) (heat +)<br>(bairro e muni<br>faire) (heat +)<br>(bairro e muni<br>faire) (heat +)<br>(bairro e muni<br>faire) (heat +)<br>(bairro e muni<br>faire) (heat +)<br>(bairro e muni<br>faire) (heat +)<br>(bairro e muni<br>faire) (heat +)<br>(bairro e muni<br>fairro e muni<br>fairro e                                                                                                    | cípio são preenchidos<br>dados.                                          |
| o CEP e os dados de enc<br>automaticamente. Cliqu<br>Madade - Porteine Taste<br>Conscipto - Social Disconscipto -<br>Sental Dese no Carea Data<br>Caso - Care                                                                                                    | ereço (nome da rua), bairro e muni<br>e em 🕞 Salvar para atualizar os<br>(e feire) (Meral *)<br>(Teres in Honge) Teres y pro America<br>(Entropy Composition (Composition (C                                                                                                    | cípio são preenchidos<br>dados.                                          |
| o CEP e os dados de enc<br>automaticamente. Cliqu<br>Nadade-Perfeterat Taste<br>& Convicado +<br>Storena Desa la Detera Data<br>Ger<br>Galo Sol (CP)                                                                                                    | ereço (nome da rua), bairro e muni<br>e em Salvar para atualizar os<br>Salvar para atualizar os<br>Salvar Para (Manusco)<br>Tanka te hangis Tanacan<br>Danga<br>Danga<br>Da | cípio são preenchidos<br>dados.                                          |
| o CEP e os dados de enc<br>automaticamente. Cliqu<br>Nactade- Perfesera Tante<br>Concentrado e<br>Serviço (Den Denne Concentration)<br>Den da Denne Concentration)<br>Concentration (Den<br>Service)<br>Den de Denne Concentration)                                                                                                    | ereço (nome da rua), bairro e muni<br>e em 🕞 Salvar para atualizar os<br>Balvar para atualizar os<br>Balvar Massier (Massiere)<br>Estada la Acação Estado (Canado Canado<br>Estado Canado Canado<br>Estado Canado Canado<br>Estado Canado Canado                                                                                                    | cípio são preenchidos<br>dados.<br>(************************************ |
| o CEP e os dados de enc<br>automaticamente. Cliqu<br>Multade - Polleon Ester<br>Concesso - Concesso - Con<br>Secondo - Concesso - Con<br>Secondo - Con<br>Second                                                                      | ereço (nome da rua), bairro e muni<br>e em 🕞 Salvar para atualizar os<br>Salvar para atualizar os<br>Salvar Para e Municipal<br>Salvar Para e Salvar<br>Anno Chartenos e Antol<br>Energia<br>Anno Chartenos e Antol<br>Energia<br>Anno Chartenos e Antol<br>Energia<br>Anno Chartenos e Antol<br>Energia<br>Anno Chartenos e Antol<br>Energia                                                                                                    | cípio são preenchidos<br>dados.                                          |
| o CEP e os dados de enc<br>automaticamente. Cliqu<br>Automática Porfueira Tasta<br>Conscipto -<br>Conscipto -<br>Conscipto -<br>Dato de Conscipto -<br>Dato de Conscipto -<br>Dato<br>Conscipto -<br>Dato de Conscipto -<br>Dato<br>Conscipto -<br>Dato de Conscipto -<br>Dato<br>Conscipto -<br>Dato de Conscipto -<br>Dato<br>Conscipto -<br>Dato de Conscipto -<br>Dato<br>Conscipto -<br>Dato de Conscipto -<br>Dato<br>Conscipto -<br>Dato de Conscipto -<br>Dato<br>Conscipto -<br>Dato de Conscipto -<br>Dato<br>Conscipto -<br>Dato de Conscipto -<br>Dato<br>Conscipto -<br>Dato de Conscipto -<br>Dato<br>Conscipto -<br>Dato de Conscipto -<br>Dato<br>Conscipto -<br>Dato de Conscipto -<br>Dato<br>Conscipto -<br>Conscipto -<br>Conscipt | ereço (nome da rua), bairro e muni<br>e em 🕞 Salvar para atualizar os<br>Salvar para atualizar os<br>Salvar Para estas estas<br>Entres<br>Falence<br>Falence<br>Falence<br>Falence<br>Falence<br>Falence<br>Falence<br>Falence<br>Falence<br>Falence<br>Falence<br>Falence<br>Falence<br>Falence<br>Falence                                                                                                    | cípio são preenchidos<br>dados.                                          |
| o CEP e os dados de enc<br>automaticamente. Cliqu<br>Audaded-Profesion Essie<br>Comunicado -<br>Comunicado -                                  | ereço (nome da rua), bairro e muni<br>e em 🕞 Salvar para atualizar os<br>Salvar para atualizar os<br>Salvar Manager Manager<br>Salvar Manager Manager<br>Dange<br>Danger<br>Danger<br>Dang                                                                                                    | cípio são preenchidos<br>dados.                                          |
| o CEP e os dados de enc<br>automaticamente. Cliqu<br>Nadage-Perferent Taste<br>(a) Convergio<br>(a) Convergio<br>(b) Convergio<br>(c) Ald-Sol (CP)<br>Name<br>(c) Ald-Sol (CP)<br>Name<br>(c) Ald-Sol (CP)<br>Name<br>(c) Ald-Sol (CP)<br>Name<br>(c) Ald-Sol (CP)<br>Name<br>(c) Ald-Sol (CP)<br>Name<br>(c) Ald-Sol (CP)<br>Name<br>(c) Ald-Sol (CP)<br>Name<br>(c) Ald-Sol (CP)<br>Name<br>(c) Ald-Sol (CP)<br>Name<br>(c) Ald-Sol (CP)<br>(c) Ald-Sol (CP)                                                                                                    | ereço (nome da rua), bairro e muni<br>e em 🕞 Salvar para atualizar os<br>Salvar para atualizar os<br>Salvar Mana el Mana el Mana el Mana<br>Salvar Mana el Mana el Mana el Mana<br>Salvar Mana el Mana el Mana<br>Mana<br>Mana el Mana el Mana el Mana<br>Mana<br>Mana el Mana el Mana el Mana<br>Mana el Mana el Mana el Mana<br>Mana el Mana el Mana el Mana<br>Mana el Mana el Mana el Mana el Mana<br>Mana el Mana el Mana el Mana el Mana<br>Mana el Mana el Mana el Mana el Mana<br>Mana el Mana el Mana el Mana el Mana<br>Mana el Mana el Mana el Mana el Mana<br>Mana el Mana el Mana el Mana el Mana<br>Mana el Mana el Mana el Mana el Mana el Mana<br>Mana el Mana el Mana el Mana el Mana el Mana<br>Mana el Mana el Mana el Mana el Mana el Mana<br>Mana el Mana el Mana el Mana el Mana el Mana el Mana<br>Mana el Mana el Mana el Mana el Mana el Mana el Mana el Mana el Mana<br>Mana el Mana el Mana el Mana el Mana el Mana el Mana el Mana el Mana<br>Mana el Mana el Man                                                                                                    | cípio são preenchidos<br>dados.                                          |

| 2 – DADOS DE CO                               | I <b>NTATO</b><br>R para atualizar os dados.  |         |         |
|-----------------------------------------------|-----------------------------------------------|---------|---------|
|                                               |                                               |         |         |
| Ataalização - Profissional Corotar            |                                               | 1-mm.   |         |
| 🎄 Comunicação +                               | B Stor   Hatat +                              |         | + Noter |
| contage Cars Colors                           | Excerne in Assight Terms for view. AnexoDocum | and its |         |
| 71<br>Telefure<br>331,42708<br>Celdar<br>2011 |                                               |         |         |
| HAFG                                          |                                               |         | _       |

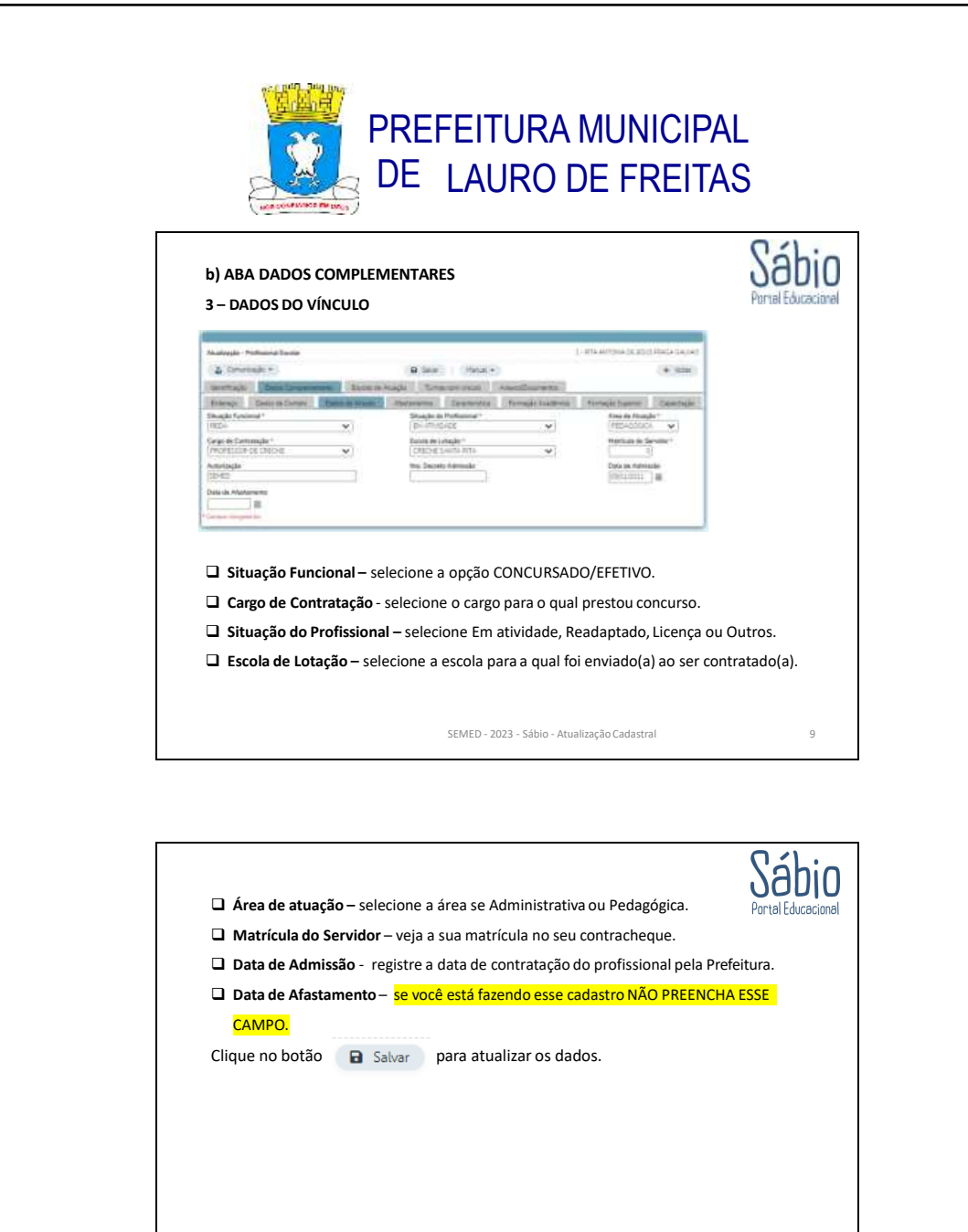

SEMED - 2023 - Sábio - Atualização Cadastral

10

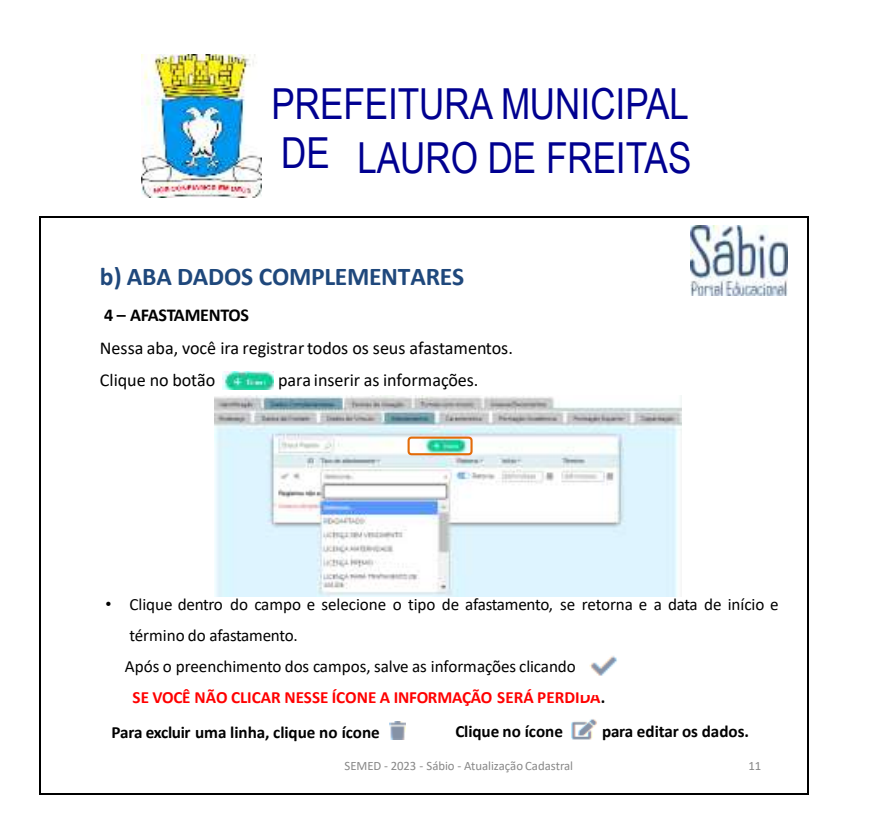

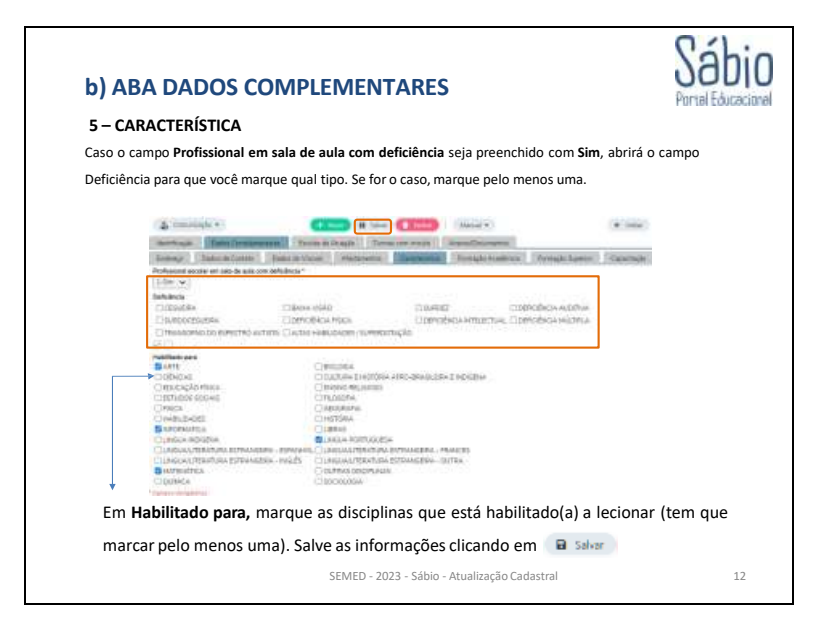

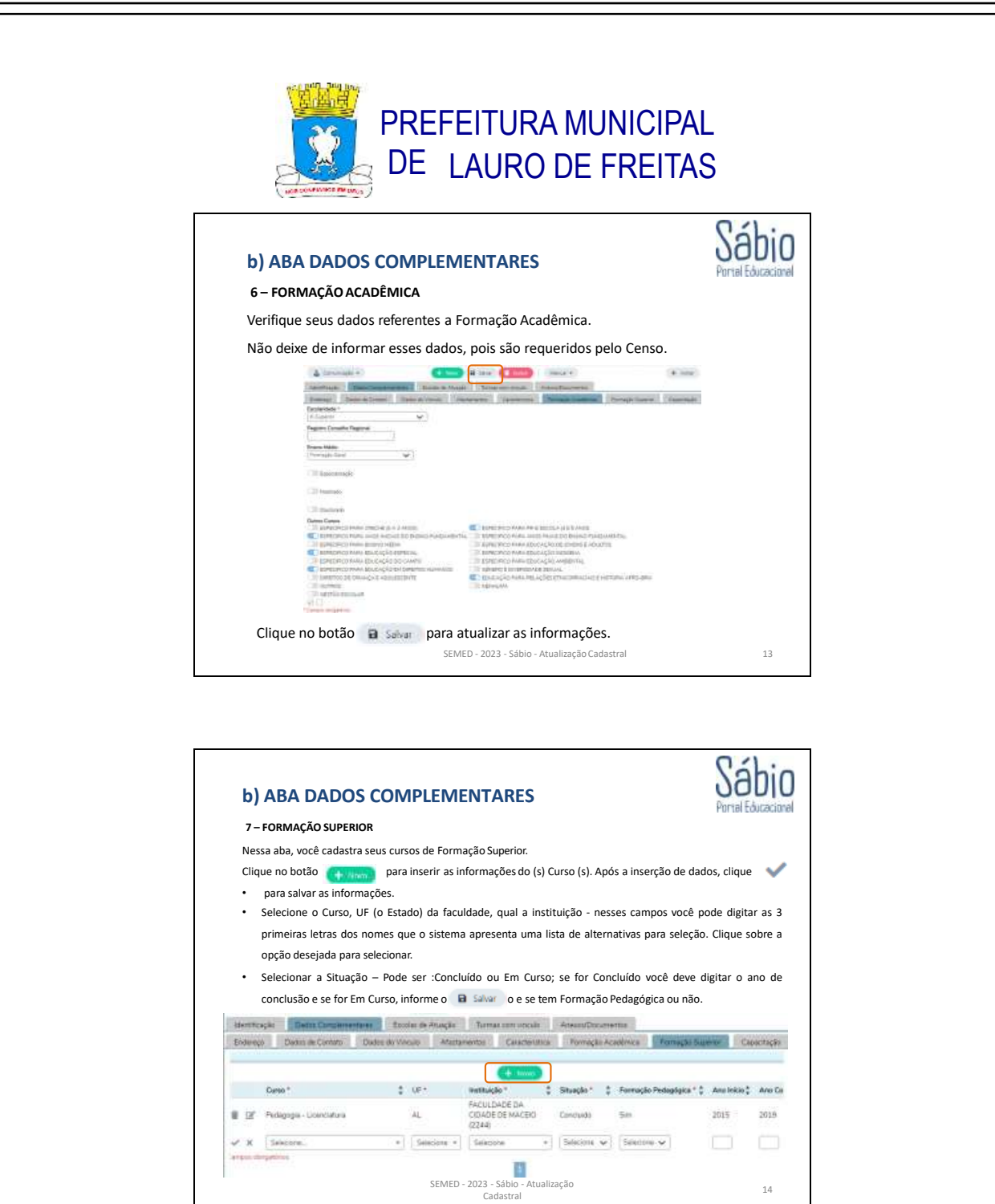

|                                  |                                                                                                    | VE2                                                                                                    |                                                                                           |                  | Portal Education |
|----------------------------------|----------------------------------------------------------------------------------------------------|----------------------------------------------------------------------------------------------------|-------------------------------------------------------------------------------------------|------------------|------------------|
| ۵CÃO                             |                                                                                                    |                                                                                                    |                                                                                           |                  | Portel Educación |
|                                  |                                                                                                    |                                                                                                    |                                                                                           |                  |                  |
| ocê cadastra as suas ca          | apacitações                                                                                                    | se houvere                                                                                                    | m.                                                                                        |                  |                  |
| itão 🔠 📶 para inse               | rir as capac                                                                                                    | itações.                                                                                                    |                                                                                           |                  |                  |
| Taxa Lunders Harry Toola is At   | and Lona or                                                                                                    | Aller Aller                                                                                                    | Secondary 1                                                                               |                  |                  |
| etis m Contesti Defas de Viscais | Afaitumentas Ca                                                                                                    | eurantia / Para                                                                                                    | uple Académica                                                                            | ormação Superior | Testings         |
| Burket O                         |                                                                                                    |                                                                                                    |                                                                                           | _                |                  |
| Descripte*                       | Carpanterine                                                                                                    | · Data de trêce ·                                                                                                    | instituição *                                                                             | _                |                  |
| T CAL TELEVISION                 | -                                                                                                    | 02/10/2023                                                                                                    | DOM PEDRO                                                                                 |                  |                  |
| × ×                              |                                                                                                    |                                                                                                    |                                                                                           |                  |                  |
| Number 10 w                      |                                                                                                    |                                                                                                    |                                                                                           |                  |                  |
|                                  | -                                                                                                    |                                                                                                    |                                                                                           |                  |                  |
|                                  |                                                                                                    |                                                                                                    |                                                                                           |                  |                  |
|                                  | você cadastra as suas ca<br>tão (+ terr) para inse<br>liter termente<br>liter terme<br>general<br>general<br>gen | você cadastra as suas capacitações<br>tão (+14m) para inserir as capac<br>loss formemente toxic la stadel Tanatan<br>este a Com Dena to Voce (+14m)<br>Dena toxic la stadel Tanatan<br>Dena toxic la stadel Tanatan | você cadastra as suas capacitações se houvere<br>tão + term para inserir as capacitações. |                  |                  |

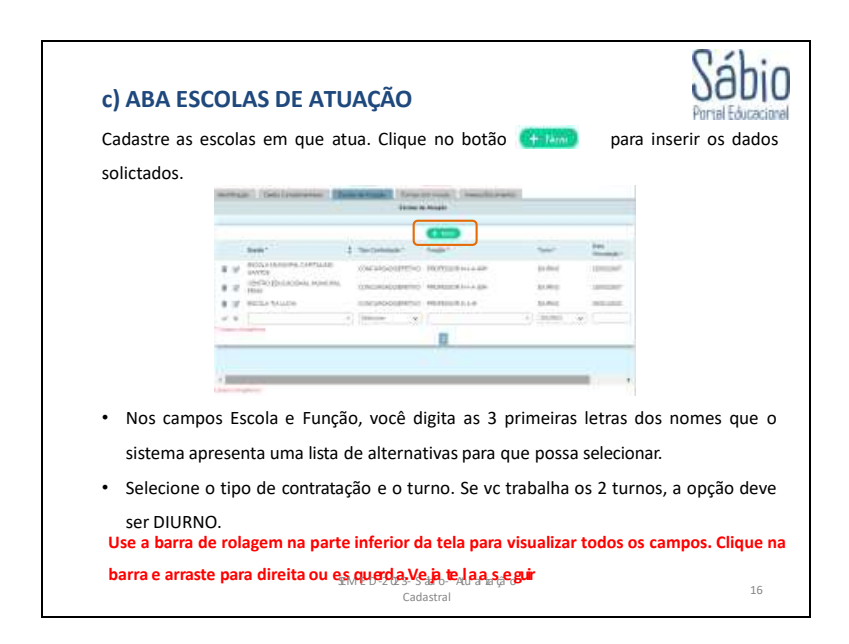

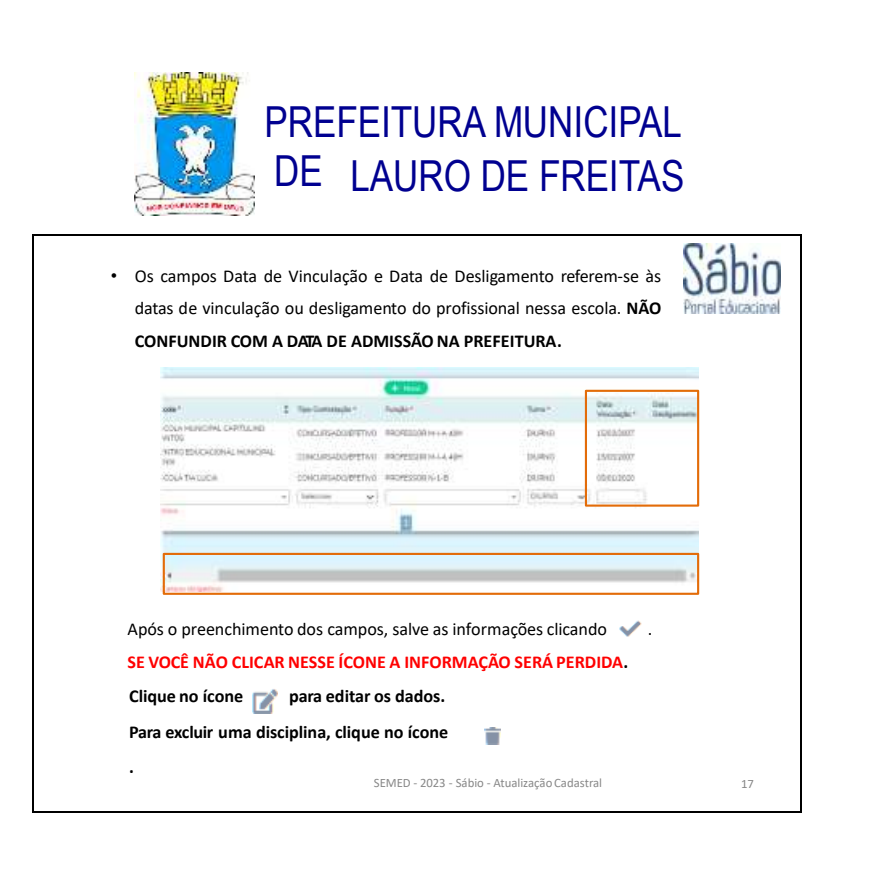

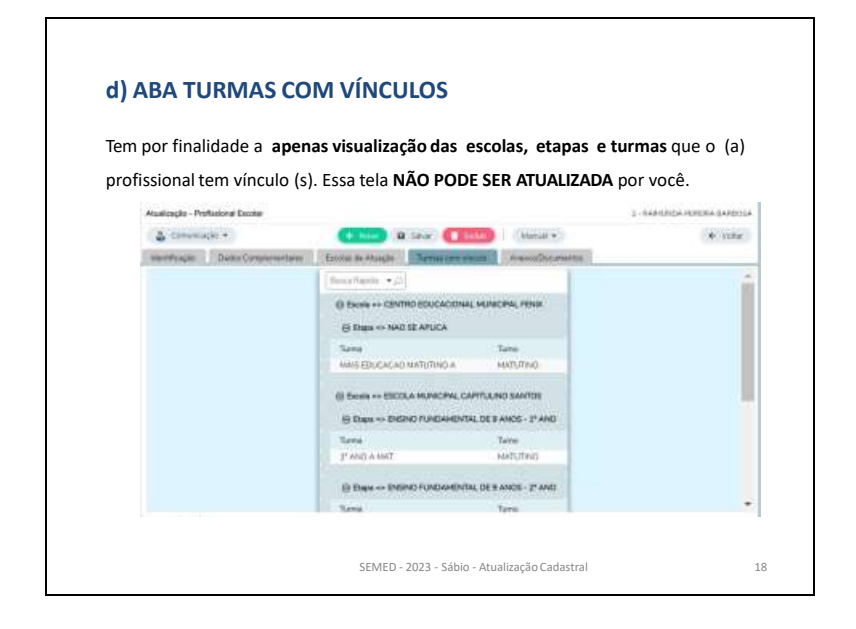

| PREFEITURA MUNICIPAL<br>DE LAURO DE FREITAS                                                                                                    |
|----------------------------------------------------------------------------------------------------|
| e) ABA ANEXOS/DOCUMENTOS<br>Nessa aba, você anexa os seus documentos. Ex.: Certificados. Veja quais os documentos<br>estão definidos na portaria. Para anexar um arquivo, clique em<br>selecione qual deseja. Após selecionar, clique em<br>Inicar opticar<br>OS NOMES DE ARQUIVOS |
| NÃO PODEM TER ESPAÇOS EM BRANCO.                                                                                                    |

a .....

A

a Dete Composition | Burnelle State | Bernine work |

H(Z), pla 🔁 alexand an obs

1.04

+ vm

19

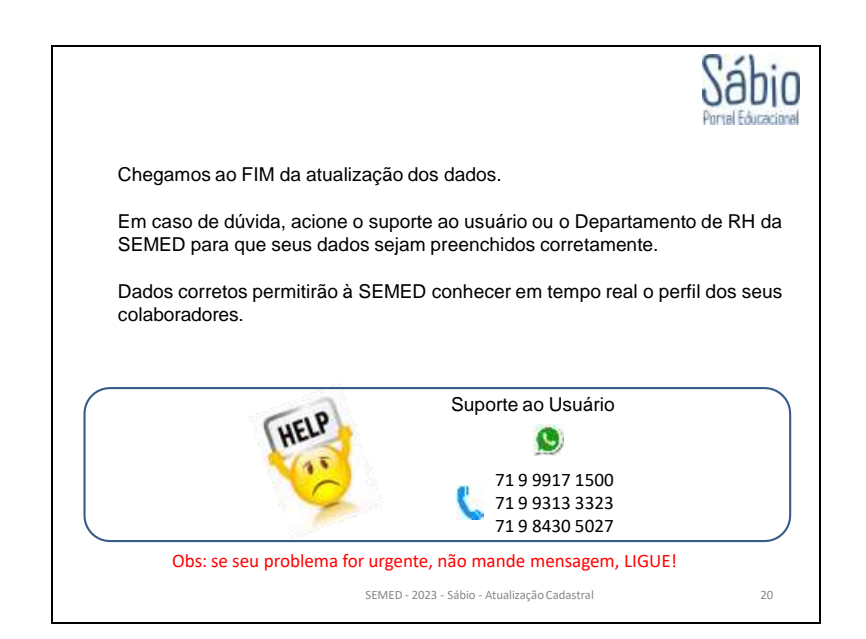

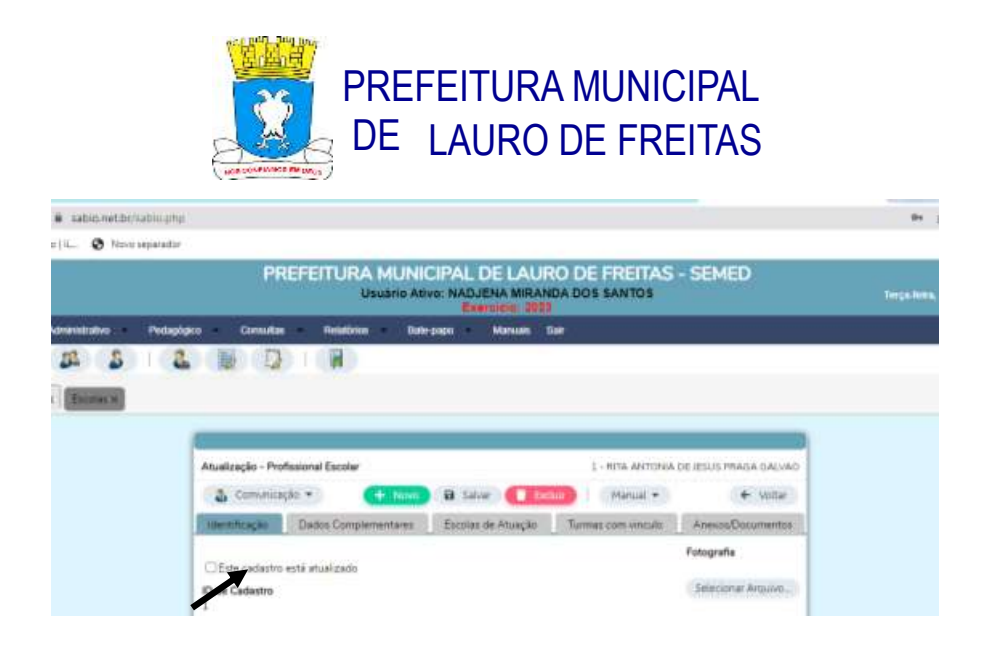

OBS.: AO FINALIZAR O CADASTRO, NÃO ESQUEÇA DE CLICAR NO ICONE – ESTE CADASTRO ESTÁ ATUALIZADO E CLICAR EM SALVAR.